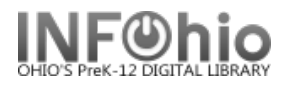

| Alerts     | 7 CheckOut: SCHROEDER, MICHAEL is Blocked | An Alert will pop up to notify you of a problem<br>with a user. Options are available at the<br>bottom of the screen.                                                  |
|------------|-------------------------------------------|----------------------------------------------------------------------------------------------------|
| Gadgets    | *                                         | A gadget icon will appear when you can<br>access information such as date/time ranges<br>and monetary amounts. Click on the gadget<br>icon to display the information. |
| Glossaries | Item ID<br>32620000136744                 | A dashed line under a field of information<br>indicates glossaries. Clicking on the line will<br>bring up a box containing more information<br>about the user or item. |
| Platforms  | User Search                               | Platforms are hyperlinks that appear as raised<br>boxes. Click on the box to display additional<br>information/selections.                                             |
| Tabs       | Bills Checkouts Holds                     | Information about an item, user, or hold is displayed in tabbed folders. Click on the name of the folder to display the information.                                   |